# Daedalus/Daedalus<sup>RT</sup> User Manual

The Daedalus/Daedalus<sup>RT</sup> Team csartem@liacs.nl

September 10, 2012

# Contents

| 1 | Ove  | rview 5                                                     |
|---|------|-------------------------------------------------------------|
|   | 1.1  | Automatic Parallelization                                   |
|   | 1.2  | Design Space Exploration                                    |
|   | 1.3  | Hard-Real-Time Schedulability Analysis                      |
|   | 1.4  | System Synthesis                                            |
| 2 | Inst | alling Daedalus/Daedalus <sup>RT</sup>                      |
|   | 2.1  | Prerequisites                                               |
|   | 2.2  | Obtaining the Frameworks                                    |
|   | 2.3  | Installing the Daedalus Framework                           |
|   | 2.4  | Installing the Daedalus <sup>RT</sup> Framework             |
|   | 2.5  | Installing the individual tools                             |
|   |      | 2.5.1 Installing the PNgen Compiler                         |
|   |      | 2.5.2 Installing pntools                                    |
|   |      | 2.5.3 Installing Sesame                                     |
|   |      | 2.5.4 Installing darts                                      |
|   |      | 2.5.5 Installing ESPAM                                      |
|   |      |                                                             |
| 3 | Usin | ng Daedalus 11                                              |
|   | 3.1  | Example I: Single Application - FPGA Backend                |
|   |      | 3.1.1 Using the auto-run script                             |
|   |      | 3.1.2 Running the Daedalus Framework manually               |
|   |      | 3.1.3 Building the Project using Xilinx Tools               |
|   |      | 3.1.4 Programming the FPGA and Running the Application      |
|   | 3.2  | Example II: Sobel filter - SystemC Backend                  |
|   |      | 3.2.1 Using the auto-run script                             |
|   |      | 3.2.2 Running the Timed SystemC Backend Manually 20         |
| 4 | Usin | ng Daedalus <sup>RT</sup> 21                                |
|   | 4.1  | Example I: Multiple Applications - FPGA Backend             |
|   |      | 4.1.1 Using the auto-run script                             |
|   |      | 4.1.2 Running the Daedalus <sup>RT</sup> Framework Manually |
|   |      | 4.1.3 Building and Running the Generated Project            |
| 5 | Con  | tributing to Daedalus/Daedalus <sup>RT</sup> 26             |
| - | 5.1  | PNgen                                                       |
|   |      | 5.1.1 Building PNgen from the git repository                |
|   | 5.2  | pntools                                                     |
|   | 2.2  | 5.2.1 Building pntools from the git repository              |
|   | 5.3  | darts                                                       |
|   | 5.4  | ESPAM                                                       |
|   | 5.1  | 5.4.1 Building ESPAM from the git repository                |
|   |      |                                                             |

| Table 1: Revisions of this user manual |                                            |                 |  |  |
|----------------------------------------|--------------------------------------------|-----------------|--|--|
| Date                                   | Notes                                      |                 |  |  |
| 2012-09-10                             | Mohamed A. Bamakhrama and Jiali Teddy Zhai | Initial release |  |  |

### Table 1: Revisions of this user manual

# Introduction

This document serves as a manual for Daedalus and Daedalus<sup>RT</sup> *users* and *developers*. Chapter 1 gives an overview of the frameworks. Chapter 2 provides instructions on how to install them. Chapter 3 explains how to use the Daedalus framework, while Chapter 4 explains how to use the Daedalus<sup>RT</sup> framework. Chapter 5 explains how to contribute to the development of the tools.

# Acknowledgments

The work on Daedalus framework has been supported by the following Dutch and European organizations: Netherlands Organisation for Scientific Research (NWO), Technology Foundation STW, European Union (EU) Seventh Framework Programme (FP7), CATRENE MEDEA+, and others.

## **List of Contributors**

Many people have contributed over the years to the Daedalus/Daedalus<sup>RT</sup> frameworks. Below we provide an incomplete list of the contributors (in alphabetical order). We would like to apologize in advance from anyone whom we forgot to add his/her name.

Mohamed Bamakhrama, Ed Deprettere, Cagkan Erbas, Ji Gu, Sven van Haastregt, Kai Huang, Joris Huizer, Dmitry Nadezhkin, Hristo Nikolov, Andy Pimentel, Simon Polstra, Todor Stefanov, Ying Tao, Mark Thompson, Sven Verdoolaege, Jiali Teddy Zhai, Wei Zhong

# Overview

Daedalus [1, 2] is a system-level design flow for designing multiprocessor systems-on-chip (MPSoC) running embedded streaming applications.

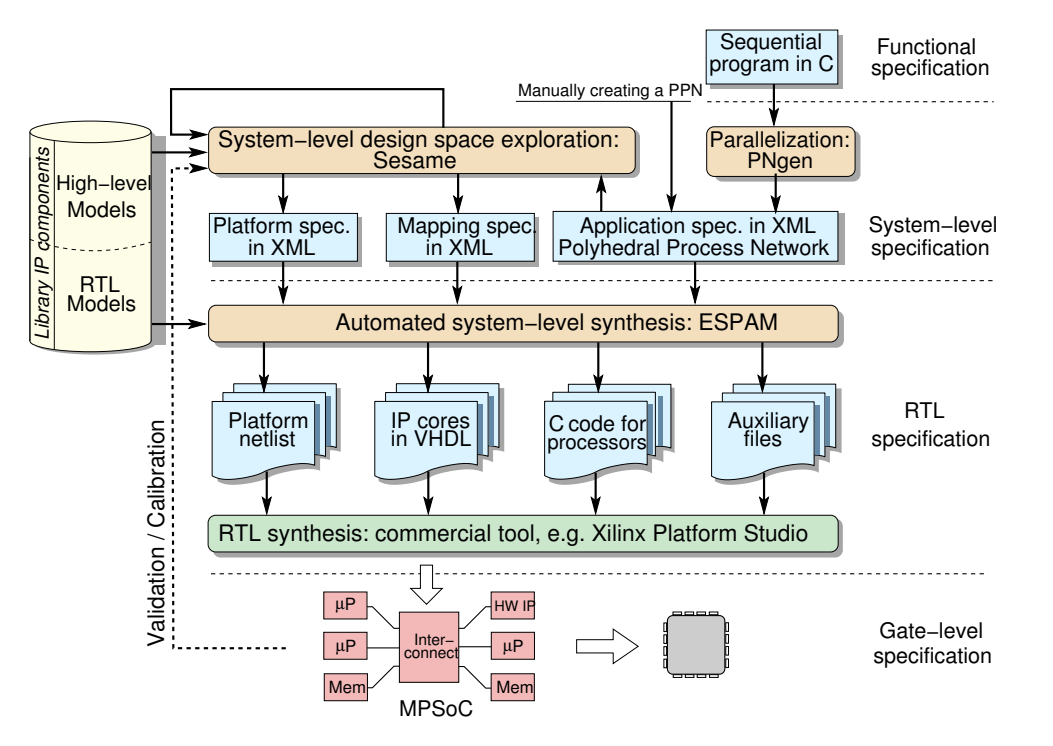

Figure 1.1: Overview of the Daedalus framework

There is also a variant of Daedalus, called Daedalus<sup>RT</sup> [3], which is targeted for designing hard-real-time embedded streaming systems. Daedalus<sup>RT</sup> derives Cyclo-Static Data Flow (CSDF) [4] graphs equivalent to PPNs used in the Daedalus framework, and then uses hard-real-time multiprocessor scheduling theory in the Design Space Exploration (DSE) phase to determine the platform size and the mapping of tasks to processors.

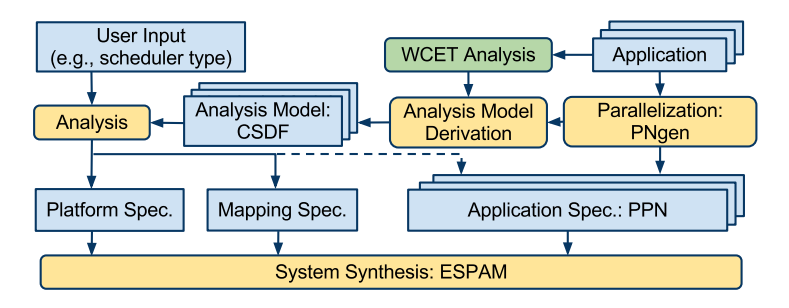

Figure 1.2: Overview of the Daedalus<sup>RT</sup> framework

In the following sections, we will describe in details each phase and the associated tools implementing it.

## **1.1** Automatic Parallelization

The first phase in the flow is the automatic parallelization shown in Figure 1.1. The PNgen compiler [5] is used to derive a parallel specification of the applications in the form of Polyhedral Process Networks (PPN, [5]) from a C program. The input to the PNgen compiler is a set of C files. The top-level C file has to conform to a constrained form known as *static affine nested loop programs* (*SANLP*, [5]). This constrained form allows to determine the data dependencies, and in turn, derive a parallel specification of the program in the form of Polyhedral Process Networks (PPN, [5]). An example of a SANLP program is shown in Figure 1.3. The program shown in Figure 1.3 implements the edge detection Sobel filter. This constrained form does not apply to the set of C files implementing all functions in the top-level C file. For example for the Sobel filter, the implementation of functions readPixel, gradient, absVal and writePixel may contain arbitrary C code and they are stored in a header file called sobel\_func.h.

## **1.2 Design Space Exploration**

The second phase is the design space exploration which accepts as an input a set of PPNs (and their equivalent CSDF graphs in case of Daedalus<sup>RT</sup>). Daedalus uses the Sesame framework [6] to perform the DSE. The timing guarantees provided by the resulting platform are best-effort.

## 1.3 Hard-Real-Time Schedulability Analysis

Once designing a hard-real-time embedded streaming systems using Daedalus<sup>RT</sup> is desired, the second phase is replaced by hard-real-time schedulability analysis [3]. This phase contains *analysis model derivation* and *analysis* as shown in Figure 1.2. pntools is used to derive analysis model in the form of CSDF. darts toolbox performs analysis based on hard-real-time multiprocessor scheduling theory to derive the minimum number of processors needed to schedule the applications while guaranteeing a certain throughput, together with the mapping of tasks to processors.

## 1.4 System Synthesis

The last step is the system synthesis which is implemented using the ESPAM tool [7]. The inputs to this step are: 1) a set of PPNs, 2) the platform specification, and 3) the mapping specification. After that After that, ESPAM generates an MPSoC platform that can run the parallelized applications. The generated platform consists of the hardware specifications together with the parallel C code.

```
#include "sobel_func.h"
#define N 450 // image width
#define M 275 // image height
int main(void)
{
   int i, j;
   static int image[M][N];
   static int Jx[M][N];
   static int Jy[M][N];
   static int av[M][N];
   for (j=1; j <= M; j++) {</pre>
      for (i=1; i <= N; i++) {</pre>
         readPixel(&image[j][i]);
      }
   }
   for (j=2; j <= M-1; j++) {</pre>
      for (i=2; i <= N-1; i++) {</pre>
           gradient( &image[j-1][i-1], &image[j][i-1], &image[j+1][i-1],
                      &image[j-1][i+1], &image[j][i+1], &image[j+1][i+1], &Jx[j][i] );
      }
   }
   for (j=2; j <= M-1; j++) {
      for (i=2; i <= N-1; i++) {</pre>
           gradient( &image[j-1][i-1], &image[j-1][i], &image[j-1][i+1],
                     &image[j+1][i-1], &image[j+1][i], &image[j+1][i+1], &Jy[j][i] );
      }
   }
   for (j=2; j <= M-1; j++) {</pre>
      for (i=2; i <= N-1; i++) {</pre>
           absVal( &Jx[j][i], &Jy[j][i], &av[j][i] );
      }
   }
   for (j=2; j <= M-1; j++) {</pre>
      for (i=2; i <= N-1; i++) {</pre>
          writePixel( &av[j][i] );
      }
   }
   return (0);
}
```

Figure 1.3: Example of a SANLP implementing the Sobel filter

# Installing Daedalus/Daedalus<sup>RT</sup>

In this chapter, we explain the steps to install Daedalus, Daedalus<sup>RT</sup>, and their tools.

### 2.1 Prerequisites

Daedalus/Daedalus<sup>RT</sup> are available only on Linux platforms and tested using the Linux distributions listed in Table 2.1. Installing Daedalus/Daedalus<sup>RT</sup> requires the tools shown in Table 2.2 to be installed on the system.

| Distribution | Version        |
|--------------|----------------|
| Kubuntu      | 10.4 (32-bit)  |
| Ubuntu       | 12.04 (64-bit) |
| openSUSE     | 11.4 (64-bit)  |
| Fedora       | 10 (32-bit)    |

Table 2.1: Tested Linux distributions

| Table 2.2: Tools | required to | install | Daedalus/Daedalus <sup>RT</sup> |
|------------------|-------------|---------|---------------------------------|
|------------------|-------------|---------|---------------------------------|

| Tool                          | Tested version |
|-------------------------------|----------------|
| GNU Compiler Collection (GCC) | 4.5.2          |
| GNU Autoconf                  | 2.67           |
| GNU make                      | 3.81           |
| GNU libtool                   | 2.2.6b         |
| GNU M4 macro processor        | 1.4.14         |
| flex                          | 2.5.35         |
| GNU bison                     | 2.4.1          |
| Oracle Java JDK               | 1.6.0_22       |
| Python                        | 2.7.1+         |
| GNU Wget                      | 1.12           |

The listed versions are the ones that have been tested while developing this manual. A higher/older version might cause compilation/installation errors in some cases (especially with GCC). The Daedalus framework installation consumes around 900 MB of disk space, while the Daedalus<sup>RT</sup> framework installation consumes around 1.2 GB of disk space.

## 2.2 Obtaining the Frameworks

The Daedalus and Daedalus<sup>RT</sup> frameworks together with the individual tools of the frameworks can be downloaded for free from http://daedalus.liacs.nl/. All the releases have names of the form release\_yyyymmdd, where yyyymmdd is the date of the release. Therefore, the user can easily determine the latest release. Please note that we provide support only for problems related to the latest releases of the tools.

## 2.3 Installing the Daedalus Framework

We provide a script that installs the whole Daedalus framework automatically on a Linux machine. To run this script, open a command-line terminal and execute the commands shown in Figure 2.1.

```
mkdir daedalus
cd daedalus
wget http://daedalus.liacs.nl/daedalus/release_yyyymmdd/setup_daedalus.sh
chmod +x setup_daedalus.sh
./setup_daedalus.sh [-s systemc-path] [-j jdk-path] [-h] [-c] [-d]
```

Figure 2.1: Commands needed to install the Daedalus framework. yyyymmdd stands for the release date

The setup script accepts several options. The full list of options and usage can be shown by passing -h option which shows a help message.

## 2.4 Installing the Daedalus<sup>RT</sup> Framework

We provide a script that installs the whole Daedalus<sup>RT</sup> framework automatically on a Linux machine. To run this script, open a command-line terminal and execute the commands shown in Figure 2.2.

```
mkdir daedalus-rt
cd daedalus-rt
wget http://daedalus.liacs.nl/daedalus-rt/release_yyyymmdd/setup_daedalus-rt.sh
chmod +x setup_daedalus-rt.sh
./setup_daedalus-rt.sh [-s systemc-path] [-j jdk-path] [-h] [-c] [-d]
```

Figure 2.2: Commands needed to install the Daedalus<sup>RT</sup> framework.

The setup script accepts several options. The full list of options and usage can be shown by passing -h option which shows a help message.

## **2.5** Installing the individual tools

We explain here the steps to install the individual tools of the Daedalus/Daedalus<sup>RT</sup> frameworks.

#### 2.5.1 Installing the PNgen Compiler

To install the PNgen compiler, open a command-line terminal and execute the commands shown in Figure 2.3.

```
mkdir pngen
cd pngen
wget http://daedalus.liacs.nl/pngen/release_yyyymmdd/setup_pngen.sh
chmod +x setup_pngen.sh
./setup_pngen.sh [clean] [nocheck]
```

Figure 2.3: Commands needed to install PNgen.

After invoking the commands, PNgen will be installed in pngen directory. The setup script (setup\_pngen.sh) takes two optional arguments: clean which cleans the pngen directory from all the generated/installed files, and nocheck which ignores invoking make check for all the packages (leads to reduced installation time). When setup\_pngen.sh is executed with no options, it builds PNgen from scratch and invokes make check for all the packages.

```
mkdir pntools
cd pntools
wget http://daedalus.liacs.nl/pntools/release_yyyymmdd/setup_pntools.sh
chmod +x setup_pntools.sh
./setup_pntools.sh [pngen_path] [clean]
```

Figure 2.4: Commands needed to install pntools

#### 2.5.2 Installing pntools

pntools is a set of tools for working with PPNs. To install pntools, open a command-line terminal and execute the commands shown in Figure 2.4.

setup\_pntools.sh takes two options. The first option is pngen\_path which is the full path to an existing PNgen installation. If pngen\_path is not specified, then the script will install PNgen from scratch. The second option is clean which cleans the pntools directory from all the generated/installed files.

#### 2.5.3 Installing Sesame

TBD

#### 2.5.4 Installing darts

darts (stands for Dataflow Analysis for Hard-Real-Time Scheduling) is a tool-set for performing hard-real-time multiprocessor scheduling analysis on CSDF graphs. To install it, open a command-line terminal and execute the commands shown in Figure 2.5.

```
mkdir darts
cd darts
wget http://daedalus.liacs.nl/darts/release_yyyymmdd/setup_darts.sh
chmod +x setup_darts.sh
./setup_darts.sh [clean]
```

Figure 2.5: Commands needed to install darts.

#### 2.5.5 Installing ESPAM

ESPAM is the system synthesis tools of Daedalus and Daedalus<sup>RT</sup>. To install it, open a command-line terminal and execute the commands shown in Figure 2.6 - j option can be used to pass the path to Java JDK installation, while

```
mkdir espam
cd espam
wget http://daedalus.liacs.nl/espam/release_yyyymmdd/setup_espam.sh
chmod +x setup_espam.sh
./setup_espam.sh [-j jdk-path] [-s systemc-path] [-c] [-h]
```

Figure 2.6: Commands needed to install ESPAM

the -s option can be used to pass the path to SystemC installation.

# **Using Daedalus**

In this chapter, we provide several examples on how to use the Daedalus framework. Throughput this chapter, we assume that the variables shown in Table 3.1 store the full paths pointing to the corresponding tools in the Daedalus framework.

| Variable       | Meaning                                                    |  |  |
|----------------|------------------------------------------------------------|--|--|
| \$DAEDALUS_DIR | The full-path to the directory where Daedalus is installed |  |  |
| \$PN_DIR       | The full-path to the directory where PNgen is installed    |  |  |
| \$SESAME_DIR   | The full-path to the directory where Sesame is installed   |  |  |
| \$ESPAM_DIR    | The full-path to the directory where ESPAM is installed    |  |  |

Table 3.1: Variables storing the full paths to Daedalus tools

The examples in this chapter refer to Daedalus release release\_20120907. The source code of the examples can be found under \$DAEDALUS\_DIR/examples.

## 3.1 Example I: Single Application - FPGA Backend

In this example, we show a step-by-step example of implementing the Sobel filter shown in Figure 1.3 on an FPGA-based MPSoC. The MPSoC platform consists of three Xilinx MicroBlaze processors running on Xilinx ML605 FPGA board.

#### 3.1.1 Using the auto-run script

In the directory where Daedalus is installed, a script called daedalus.sh can be found at the following location: \$DAEDALUS\_DIR/scripts/daedalus.sh. This script can be used to invoke all the different components of Daedalus automatically. To run the Daedalus flow on the Sobel example, which can be found also under \$DAEDALUS\_DIR/examples/sobel, execute the following command:

```
$DAEDALUS_DIR/scripts/daedalus.sh -p $DAEDALUS_DIR/examples/sobel -o fpga
```

The command in Figure 3.1.1 will generate a directory called parallel under the \$DAEDALUS\_DIR/examples/sobel directory. The parallel directory contains the FPGA project in a directory called sobel. Now, proceed to Section 3.1.3 for instructions on how to build the generated project using Xilinx tools.

#### 3.1.2 Running the Daedalus Framework manually

For the reader interested in understanding the inner workings of the Daedalus flow, we provide here a detailed description of the commands executed by the auto-run script. The user can always refer to the auto-run script to see the exact steps executed by the flow.

#### Running PNgen

First, copy the contents of directory \$DAEDALUS\_DIR/examples/sobel/sequential into a new directory called \$DAEDALUS\_DIR/examples/sobel/parallel. Inside the parallel directory, make a new directory called func\_code and copy the following files into it: sobel\_func.h and sobel\_func.cpp. Then, to produce the PPN specifications, open a command-line terminal and execute the commands shown in Figure 3.1.

cd parallel
\$PN\_DIR/bin/c2pdg -func main sobel.c
\$PN\_DIR/bin/pn < sobel.yaml > sobel-pn.yaml
\$PN\_DIR/bin/pn2adg --xml < sobel-pn.yaml > sobel.kpn

Figure 3.1: Commands to generate the PPN of the Sobel example

The resulting sobel.kpn file is an XML file containing the PPN representation of the application. This file represents the input to ESPAM. The resulting PPN can be visualized using the dotty tool as shown in Figure 3.2.

\$PN\_DIR/bin/pn2dot < sobel-pn.yaml > sobel-pn.dot
dotty sobel-pn.dot

Figure 3.2: Visualizing the resulting PPN

#### Specifying Platform and Mapping files

Daedalus provides the ability to either specify the platform/mapping specifications manually, or derive them using Sesame. We start by showing the first option. We can manually specify the platform specification (sobel.pla) to be used and the assignment (sobel.map) of PPN processes to processing resources, i.e., Xilinx MicroBlaze (MB) in this case. In the next subsection, we show how to generate sobel.pla and sobel.map files automatically using Sesame. Figure 3.3 shows an example of a platform file containing three MBs interconnected via AMBA AXI crossbar. Here we explain the important attributes to be specified in the platform file and their meaning.

- MB: type of processor, Xilinx MicroBlaze (MB);
- data\_memory="65536": size of local data memory in bytes, 65536 in this case;
- program\_memory="65536": size of local program memory in bytes, 65536 in this case;
- <network name="CS" type="AXICrossbarSwitch">: type of interconnection; AXICrossbarSwitch denotes AMBA AXI crossbar. Otherwise, if no network is specified, Xilinx Fast Simplex Link (FSL) FIFOs are assumed to interconnect MBs. FSL FIFOs are automatically instantiated between MBs according to the given mapping file explained later on;
- <host\_interface name="HOST\_IF" type="ML605" interface="UART">: host interface is essentially another MB with minimum resource usage in terms of data and program memory (8 KB each). The purpose of having host interface is to communicate with host PC, e.g., after host PC transfers some input data to the DDR and then notifies host interact to start MBs specified in the platform file. It also specifies the FPGA board in use via attribute type="ML605". Besides ML605, XUPV5-LX110T board is also supported and can be used via attribute type="XUPV5-LX110T". Attribute interface="UART" indicates that the FPGA board communicates with host PC through UART.

Once we have the platform file, we explain how to specify a mapping file. Figure 3.4 shows an example of a mapping file. The two instances of gradient (PPN processes ND\_1 and ND\_2) are mapped to MB mb\_2 and mb\_3. All the other PPN processes are mapped to MB mb\_1. On MB mb\_1, all PPN processes are statically scheduled according to the schedule computed in PNgen.

 schedule\_type: Besides statically schedule all PPN processes mapped onto the same MB, dynamic scheduling of the PPN processes is also supported. Dynamic scheduling includes round-robin and round-robin with yielding using Xilinx Xilkernel.

#### Deriving Platform and Mapping files using Sesame

TBD.

```
<?xml version="1.0" standalone="no"?>
<!DOCTYPE platform PUBLIC "-//LIACS//DTD ESPAM 1//EN"
"http://www.liacs.nl/~cserc/dtd/espam_1.dtd">
<platform name="myPlatform">
   <processor name="mb_1" type="MB" data_memory="65536" program_memory="65536">
     <port name="I0_1" />
   </processor>
   <processor name="mb_2" type="MB" data_memory="65536" program_memory="65536">
      <port name="IO_1" />
   </processor>
   <processor name="mb_3" type="MB" data_memory="65536" program_memory="65536">
      <port name="IO_1" />
   </processor>
   <network name="CS" type="AXICrossbarSwitch">
      <port name="IO_1" />
      <port name="I0_2" />
      <port name="I0_3" />
   </network>
   <host_interface name="HOST_IF" type="ML605" interface="UART">
   </host_interface>
   <link name="BUS1">
     <resource name="mb_1" port="I0_1" />
      <resource name="CS" port="IO_1" />
   </link>
   <link name="BUS2">
     <resource name="mb_2" port="I0_1" />
     <resource name="CS" port="IO_2" />
   </link>
    <link name="BUS3">
     <resource name="mb_3" port="I0_1" />
     <resource name="CS" port="I0_3" />
   </link>
 </platform>
```

Figure 3.3: An example of a platform file.

```
<?xml version="1.0" standalone="no"?>
<!DOCTYPE mapping PUBLIC "-//LIACS//DTD ESPAM 1//EN"
"http://www.liacs.nl/~cserc/dtd/espam_1.dtd">
<mapping name="myMapping">
   <processor name="mb_1">
       <process name="ND_0" />
       <process name="ND_3" />
       <process name="ND_4" />
   </processor>
   <processor name="mb_2">
       <process name="ND_1" />
   </processor>
   <processor name="mb_3">
       <process name="ND_2" />
   </processor>
</mapping>
```

Figure 3.4: An example of a mapping file.

#### **Running ESPAM**

To run ESPAM and generate the MPSoC implementation, open a terminal and execute the command shown in Figure 3.5.

After invoking ESPAM, a directory called sobel will be generated which contains a Xilinx Platform Stu-

```
$ESPAM_DIR/bin/espam --adg sobel.kpn --platform ../sobel.pla --mapping ../sobel.map \
--xps --libxps $ESPAM_DIR/src/espam/libXPS/ --sdk --libsdk $ESPAM_DIR/src/espam/libSDK \
--funcCodePath func_code
```

Figure 3.5: Running the system synthesis tool.  $\setminus$  is used to break the command over multiple lines

dio (XPS) project containing the MPSoC implementation. Currently, ESPAM supports generating XPS projects compatible with XPS 13.2 and later.

#### 3.1.3 Building the Project using Xilinx Tools

After you generate the Xilinx Platform Studio (XPS) project using ESPAM through either the auto-run script or manual steps, you will find the generated project under \$DAEDALUS\_DIR/examples/sobel/parallel/sobel. Open the project using Xilinx Platform Studio 13.2 or later and perform the FPGA synthesis. After the synthesis is completed and you have a bitstream, export the project to Xilinx SDK. Upon exporting the project to SDK, SDK will launch. You need to perform the following steps to import and build the software projects.

1. Upon launching SDK, you will prompted for the workspace location as shown in Figure 3.6. Click on "Browse" and set the location to be \$DAEDALUS\_DIR/examples/sobel/parallel/sobel/SDK/. Then, click on "OK"

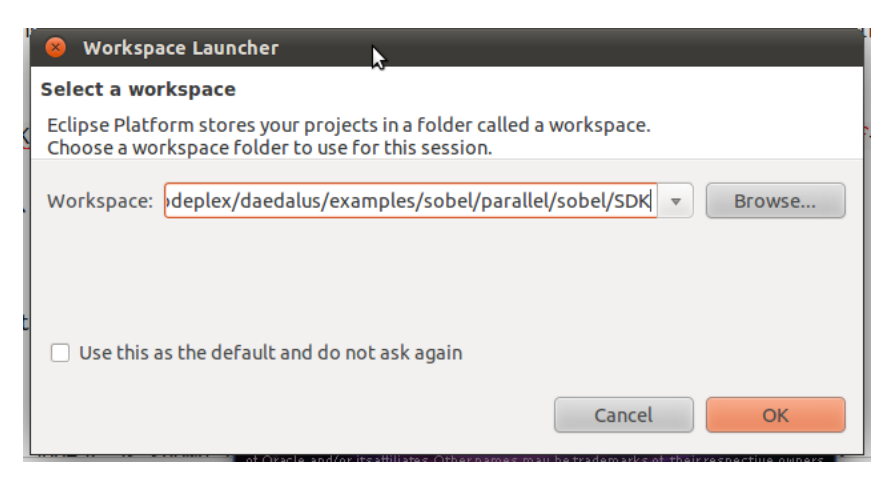

Figure 3.6: Step 1: Setting the workspace location

- 2. Now, you should see a window like the one shown in Figure 3.7.
- 3. In SDK, click on "File" > "Import" as shown in Figure 3.8
- 4. A new window will appear as shown in Figure 3.9. Select "General" ¿ "Existing Projects into Workspace". Then, click on "Next"
- 5. You will see a window like the one shown in Figure 3.10. Click on "Browse" to select the root directory which contains the SDK projects. This directory is \$DAEDALUS\_DIR/examples/sobel/parallel/sobel/SDK/.
- 6. After setting the directory correctly, you should see a window like the one shown in Figure 3.11. Now, click on "Finish"
- 7. After clicking on "Finish" in the previous step, SDK will build all the imported projects. However, there are a few issues that we need to fix manually. First, the host interface project (host\_if) will show an error. This is because the project contains the files needed to interface with both of AXI and PLB system. To get rid of this error, you need to delete the main\_PLB.cpp file as shown in Figure 3.12.
- 8. Next, we need to set up the linker scripts and debugging/optimizations options for the P\_\* projects. Note: Correct ELF files will NOT be generated without performing this step. To change the optimization/debugging options, right-click on each P\_\* project and select "C/C++ Build Settings" as shown in Figure 3.13

| 😣 🖱 🗇 C/C++ - sobel_hw_platform/system.x  | ml - Eclipse Platform                                                                                                    |                                          |                                 |
|-------------------------------------------|----------------------------------------------------------------------------------------------------|------------------------------------------|---------------------------------|
| File Edit Source Refactor Navigate Search | Project Run Xilinx Tools Window Help                                                                                                    | ,                                        |                                 |
| 🗅 - 🔛 🗠 👌 🗖   🏭 📓   🚳 - 🚳                 | ÎŦ ĠŦ │ ☜ = │ 弊▼ Q ▼ Q₂▼ │ 遼 - ▼ │ 圓 頁 │ 읽기 읽기 않 수기 수기                                                                                                    |                                          | 🗈 🖬 C/C++ 🏊 F 🎽                 |
| 🕒 Project Explorer 😫 📄 😫 🍸 🗖 🗖            | 🕞 system.xml 😫                                                                                                    | - 0                                      | 😤 Outline 😫 🛞 Make Target 📃 🗖   |
| ▼ 🥵 sobel_hw_platform                     | sobel_hw_platform Hardware Platform Specification                                                                                                    |                                          | An outline is not available.    |
| 🗃 system.xml                              | Design Information                                                                                                    |                                          |                                 |
|                                           | Target FPGA Device: xc6vix240t<br>Created With: EDK 13.2<br>Created On: Tue Jul 24 16:29:10 2012                                                                                                    |                                          |                                 |
|                                           | Address Map for processor mb_1                                                                                                    |                                          |                                 |
|                                           | fin_ctrl_P1 0:0500000 0x:900001         LMB_CTRL_WM_D_1 0x:000000 0x:00001111         DCTRL_BRAM1_mb_1 0:0000000 0x:0001111         mb_l_tic.000000 0x:00001111         mb_l_tic.000000 0x:00001111         mb_l_tic.000000 0x:00001111         mb_l_tic.000000 0x:00001111         mb_l_tic.000000 0x:00001111         mb_l_tic.000000 0x:000010         MOR_SOBDAM 0x:000000 0x:0001111         AXI_CTRL_CM_mb_0 0x:000000 0x:0001111         AXI_CTRL_CM_mb_0 0x:000000 0x:0001111         mb_l_axi2axi_connector 0x:000000 0x:0001111         Address Map for processor mb_2         fin_ctrl_P2 0x:000000 0x:0001111         DCTRL_BRAM1_mb_2 0x:0000000 0x:0001111         PCTRL_BRAM1_mb_2 0x:0000000 0x:0001111         DCTRL_BRAM1_mb_2 0x:0000000 0x:0001111         DCTRL_BRAM1_mb_2 0x:0000000 0x:0001111         DCTRL_BRAM1_mb_2 0x:0000000 0x:0001111         DCTRL_BRAM1_mb_2 0x:000000 0x:0001111         DCTRL_BRAM1_mb_2 0x:000000 0x:0001111         DCTRL_BRAM1_mb_2 0x:000000 0x:0001111         DCTRL_BRAM1_mb_2 0x:000000 0x:0001111         DCTRL_BRAM1_mb_2 0x:000000 0x:0001111         DCTRL_BRAM1_mb_2 0x:000000 0x:0001111         DCTRL_BRAM1_mb_2 0x:000000 0x:0001111         DCTRL_BRAM1_mb_2 0x:000000 0x:0001111 |                                          |                                 |
|                                           | Overview Source                                                                                                    |                                          |                                 |
|                                           | 🗄 Problems 🖉 Tasks  Console 😫 💭 Properties 🍠 Terminal 1                                                                                                    |                                          |                                 |
|                                           | SOKLOg<br>[B:32:27 INFO : Processing command line option -hwspec /home/mohamed/workspace/codepl                                                                                                    | ex/daedalus/examples/sobel/parallel/sobe | l/SDK/SDK_Export/hw/system.xml. |
| •                                         |                                                                                                    |                                          |                                 |

Figure 3.7: Step 2: The imported hardware platform in SDK

| See C/C++ - sobel_hw_platform/system.xml - Eclipse Platform |                                                                                                    |                                  |  |  |  |
|-------------------------------------------------------------|----------------------------------------------------------------------------------------------------|----------------------------------|--|--|--|
| File Edit Source Refactor Navigat                           | e Search Project Run XilinxTools Window Help                                                                                  |                                  |  |  |  |
| New                                                         | Shift+Alt+N >                                                                                                    | R Belev Br »                     |  |  |  |
| Open File                                                   |                                                                                                    |                                  |  |  |  |
| Close                                                       | Ctrlaw (stem.xml 😫                                                                                                    | 🗄 Outline 🛿 🛞 Make Target 🛛 🗖 🗖  |  |  |  |
| Close All                                                   | ShiftyCritiky had by platform Hardware Platform Specification                                                                 | An outline is not available.     |  |  |  |
|                                                             |                                                                                                    |                                  |  |  |  |
| Save                                                        | and CETIFS align Information                                                                                                  |                                  |  |  |  |
| Save As                                                     | get FPGA Device: xcóvlx240t                                                                                                   |                                  |  |  |  |
|                                                             | Created With: EDK 13.2                                                                                                    |                                  |  |  |  |
| Revert                                                      | Created On: Tue Jul 24 16:29:10 2012                                                                                          |                                  |  |  |  |
| Move                                                        | the second second second second second second second second second second second second second second second se               |                                  |  |  |  |
| Rename                                                      | F2 press Map for processor mo_1                                                                                               |                                  |  |  |  |
| Refresh                                                     | F5 Fin_ctrl_P1 0xf900000 0xf900000f                                                                                           |                                  |  |  |  |
| Convert Line Delimiters To                                  | LMB_CTRL_CM_mb_1 0xe000000 0xe000fff                                                                                          |                                  |  |  |  |
| Print                                                       | DCTRL_BRAM1_mb_1 0x0000000 0x001ffff                                                                                          |                                  |  |  |  |
|                                                             | PCIRL_BRAM1_MD_1 0x00000000 0x0001FFF                                                                                         |                                  |  |  |  |
| Switch Workspace                                            | mb_imer_0xi100000_0xi100fff                                                                                                   |                                  |  |  |  |
| Restart                                                     | host if mb R522 Uart 0xb100000 0xb100fff                                                                                      |                                  |  |  |  |
| Import                                                      | DDR3 SDRAM 0xa0000000 0xaffffff                                                                                               |                                  |  |  |  |
| Export                                                      | AXI_CTRL_CM_mb_1 0x80010000 0x8001ffff                                                                                        |                                  |  |  |  |
| Properties                                                  | AltaEnter AXI_CTRL_CM_mb_2 0x80020000 0x8002ffff                                                                              |                                  |  |  |  |
| rioperates                                                  | AKI_CTRL_CM_mb_3 0x80030000 0x8003fff                                                                                         |                                  |  |  |  |
| <u>1</u> system.xml [sobel_hw_platform]                     | b_1_ddr_axi2axi_connector 0xa0000000 0xbffffff                                                                                |                                  |  |  |  |
| Exit                                                        | mb_1_axi2axi_connector 0x80000000 0x8111111                                                                                   |                                  |  |  |  |
|                                                             | Address Map for processor mb_2.                                                                                               |                                  |  |  |  |
|                                                             | fin etcl P2 avrangenen avrangenen                                                                                             |                                  |  |  |  |
|                                                             | LMB CTRL CM b2 0xec000000 0xec000fff                                                                                          |                                  |  |  |  |
|                                                             | DCTRL BRAM1 mb 2 0x0000000 0x0001fff                                                                                          |                                  |  |  |  |
|                                                             | PCTRL_BRAM1_mb_2 0x0000000 0x0001ffff                                                                                         |                                  |  |  |  |
|                                                             | mb_2_intc 0xf2000000 0xf200ffff                                                                                               |                                  |  |  |  |
|                                                             | Overview Source                                                                                                    |                                  |  |  |  |
|                                                             | 💽 Problems 🧟 Tasks 📮 Console 😫 💭 Properties 🖉 Terminal 1                                                                      | 🔓 🖬 🛃 🖅 📑 🗖                      |  |  |  |
|                                                             | SDKLog                                                                                                    |                                  |  |  |  |
|                                                             | 16:32:27 INF0 : Processing command line option -hwspec /home/mohamed/workspace/codeplex/daedalus/examples/sobel/parallel/sobe | el/SDK/SDK_Export/hw/system.xml. |  |  |  |
|                                                             |                                                                                                    |                                  |  |  |  |
|                                                             |                                                                                                    |                                  |  |  |  |
|                                                             |                                                                                                    |                                  |  |  |  |
|                                                             |                                                                                                    |                                  |  |  |  |
|                                                             |                                                                                                    |                                  |  |  |  |
|                                                             |                                                                                                    |                                  |  |  |  |
|                                                             |                                                                                                    |                                  |  |  |  |
| 1 0.                                                        |                                                                                                    |                                  |  |  |  |

Figure 3.8: Step 3

- 9. Now, a new window will appear as shown in Figure 3.14. Click on "Optimization" and change it to Os. Then, click on Debugging and change it to None.
- 10. Now, after changing the optimization/debugging options for all the projects, you need to set up the correct linker script for each P\_\* project. This can be done by right-click on each P\_\* project and selecting "Generate Linker Script". After that, you will see a new window as the one shown in Figure 3.15. Change the location of the Stack and Heap from LMB\_CTRL\_CM\_mb\_\* into PCTRL\_BRAM1\_mb\_\*\_DCTRL\_BRAM1\_mb\_\*. Moreover, increase the Stack and Heap size into a reasonable value (e.g., 8 KB). Then, click on "Generate"
- 11. Now, we are done and the correct ELF files are generated

| 😣 🗈 Import                                             |        |  |  |  |  |
|--------------------------------------------------------|--------|--|--|--|--|
| Select                                                 |        |  |  |  |  |
| Create new projects from an archive file or directory. |        |  |  |  |  |
| <u>S</u> elect an import source:                       |        |  |  |  |  |
| type filter text                                       | (1)    |  |  |  |  |
| 🔻 🗁 General                                            |        |  |  |  |  |
| 🧕 🕼 Archive File                                       |        |  |  |  |  |
| 🖆 Existing Projects into Workspace 💦                   |        |  |  |  |  |
| 📮 File System                                          |        |  |  |  |  |
| A Preferences                                          |        |  |  |  |  |
|                                                        |        |  |  |  |  |
| Remote Systems                                         |        |  |  |  |  |
|                                                        |        |  |  |  |  |
|                                                        |        |  |  |  |  |
|                                                        |        |  |  |  |  |
|                                                        |        |  |  |  |  |
|                                                        |        |  |  |  |  |
|                                                        |        |  |  |  |  |
| ? < Back Next > Cancel                                 | Finish |  |  |  |  |

Figure 3.9: Step 4

| 😣 🗊 Import                                                  |                    |
|-------------------------------------------------------------|--------------------|
| Import Projects                                             |                    |
| Select a directory to search for existing Eclipse projects. |                    |
|                                                             |                    |
| Select root directory:                                      | B <u>r</u> owse    |
| ○ Select <u>a</u> rchive file:                              | Browse             |
| Projects:                                                   |                    |
|                                                             | <u>S</u> elect All |
|                                                             | Deselect All       |
|                                                             | R <u>e</u> fresh   |
|                                                             |                    |
|                                                             |                    |
|                                                             |                    |
| Copy projects into workspace                                |                    |
| Working sets                                                |                    |
| Add project to working sets                                 |                    |
| Working sets:                                               | Select             |
|                                                             | Detectin           |
|                                                             |                    |
|                                                             |                    |
| 2 (Pack Newton Concel                                       | Tipich             |
| < Back Next > Cancel                                        | FINISN             |

Figure 3.10: Step 5

## 3.1.4 Programming the FPGA and Running the Application

Now, go back to XPS and perform the following steps:

| 😣 🗈 Import                                                                                                    |              |  |  |  |
|----------------------------------------------------------------------------------------------------|--------------|--|--|--|
| Import Projects                                                                                                    |              |  |  |  |
| A Some projects cannot be imported because they already exist in the workspace                                                                                                    |              |  |  |  |
| Select roo <u>t</u> directory: aedalus/examples/sobel/parallel/sobel/SDK     Select archive file:                                                                                                    | Browse       |  |  |  |
| Projects:                                                                                                    | Drowse       |  |  |  |
| BSP_host_if (/home/mohamed/workspace/codeplex/daedalus/e)                                                                                                    | Select All   |  |  |  |
| <ul> <li>BSP_P_1 (/home/mohamed/workspace/codeplex/daedalus/exam</li> <li>BSP_P_2 (/home/mohamed/workspace/codeplex/daedalus/exam</li> </ul>                                                                                                    | Deselect All |  |  |  |
| BSP_P_3 (/home/mohamed/workspace/codeplex/daedalus/exam                                                                                                    | Refresh      |  |  |  |
| <ul> <li>P_1 (/home/mohamed/workspace/codeplex/daedadus/examples,</li> <li>P_2 (/home/mohamed/workspace/codeplex/daedalus/examples,</li> <li>P_3 (/home/mohamed/workspace/codeplex/daedalus/examples,</li> <li>Copy projects into workspace</li> </ul> |              |  |  |  |
| Working sets                                                                                                    |              |  |  |  |
| Add project to working sets                                                                                                    |              |  |  |  |
| Working sets: \$\$ Select                                                                                                    |              |  |  |  |
|                                                                                                    |              |  |  |  |
| ? < Back Next > Cancel                                                                                                    | Finish       |  |  |  |

Figure 3.11: Step 6

| ⊗⊜© C/C++-sobel_hw_platform/system.xml-Eclipse Platform<br>File Edit Source Refactor Navigate Search Project Run XilinxTools Window Help |                                                          |                                                                  |                              |  |
|----------------------------------------------------------------------------------------------------|----------------------------------------------------------|------------------------------------------------------------------|------------------------------|--|
|                                                                                                    | 1 1 1 1 1 1 1 1 1 1 1 1 1 1 1 1 1 1 1                    | <b>0 - 0 - 1 = 1</b> ■ 1 = 5 - 5 - 5 - 5 - 5 - 5 - 5 - 5 - 5 - 5 | 🖬 🗟 C/C++ 💁 F "              |  |
| Project Explorer 🛛 📄 🍇                                                                                                    | ▼ ■ □ 🐚 system.xml 😫                                     |                                                                  | E Outline 🕱 🛞 Make Target    |  |
| BSP_host_if                                                                                                    | sobel_hw_platform Har                                    | dware Platform Specification                                     | An outline is not available. |  |
| BSP_P_1<br>BSP_P_2                                                                                                    | Design Information                                       |                                                                  |                              |  |
| ▶ 🏙 BSP_P_3                                                                                                    | Target FPGA Device: xc6vlx24                             | i0t                                                              |                              |  |
| ▼ 👺 host_if                                                                                                    | Created With: EDK 13.2                                   | 4 16-20-10 2012                                                  |                              |  |
| Includes                                                                                                    | Created On. The Sur 2                                    | 4 10.23.10 2012                                                  |                              |  |
| Debug                                                                                                    | Address Map for processor m                              | 1 <u>b_1</u>                                                     |                              |  |
| Ramain PLB.cop                                                                                                    | fin_ctrl_P1                                              | 0xf9000000 0xf900000f                                            |                              |  |
| ▶ 25 P_1                                                                                                    | New                                                      | , te000000 0xe000fff                                             |                              |  |
| ▶ 2 P_2                                                                                                    | <u>O</u> pen                                             | 00000000 0x0001fff                                               |                              |  |
| ▶ 2 P_3                                                                                                    | Open Wit <u>h</u>                                        | *:f2000000 0xf200ffff                                            |                              |  |
| 🖲 sobel_hw_platform                                                                                                    | Copy Ctrl+                                               | C 11010000 0x1100FFFF                                            |                              |  |
| in system.xml                                                                                                    |                                                          | b1000000 0xb100ffff                                              |                              |  |
|                                                                                                    | Delete Delet                                             | e 80010000 0x8001ffff                                            |                              |  |
|                                                                                                    | Mo <u>v</u> e                                            | 280020000 0x8002ffff                                             |                              |  |
|                                                                                                    | Rena <u>m</u> e F                                        | 2 80030000 0x8003ffff                                            |                              |  |
|                                                                                                    | Import                                                   | ta0000000 Oxbfffffff                                             |                              |  |
|                                                                                                    | Export                                                   |                                                                  |                              |  |
|                                                                                                    | Refresh F                                                | <sup>55</sup> . <sup>2</sup>                                     |                              |  |
|                                                                                                    | Index                                                    | 10000001x0 0000001x ,                                            |                              |  |
|                                                                                                    | Make Targets                                             | co000000 Oxe000fff                                               |                              |  |
|                                                                                                    | Resource Configurations                                  | 10000000 0x0001FFF                                               |                              |  |
|                                                                                                    | Clean Selected File(s)                                   | 12000000 0xf200ffff                                              |                              |  |
|                                                                                                    | Build Selected <u>F</u> ile(s)                           |                                                                  |                              |  |
|                                                                                                    | Team                                                     |                                                                  |                              |  |
|                                                                                                    | Comp <u>a</u> re With                                    | , 22 Properties & Terminal 1                                     |                              |  |
|                                                                                                    | Rep <u>l</u> ace With                                    | vuariussoo_senubyte was not dectared in this scope               |                              |  |
|                                                                                                    | Properties Alt+Ente                                      | XUartNs550 SendByte' was not declared in this scope              |                              |  |
|                                                                                                    | /main_PLB.cpp:128: error                                 | : 'XUartNs550_SendByte' was not declared in this scope           |                              |  |
|                                                                                                    | /main_PLB.cpp:135: error                                 | : 'XUartNs550_SendByte' was not declared in this scope           |                              |  |
|                                                                                                    | /main_PLB.cpp:34: warning                                | g: unused variable 'PARAM'                                       |                              |  |
|                                                                                                    | /main_PLB.cpp:52: warning<br>make: *** [main_PLB_ol_From | g: unused variable 'time1'                                       |                              |  |
|                                                                                                    | maker [main_reb.0] Erro                                  |                                                                  |                              |  |
| host_if/main_PLB.cpp                                                                                                    |                                                          |                                                                  |                              |  |

Figure 3.12: Step 7: Removing the un-used PLB file

 Associate the host interface processor (host\_if\_mb) with the correct ELF file which can be found under \$DAEDALUS\_DIR/examples/sobel/parallel/sobel/SDK/host\_if/Debug/host\_if.elf. This is illustrated in Figure 3.16

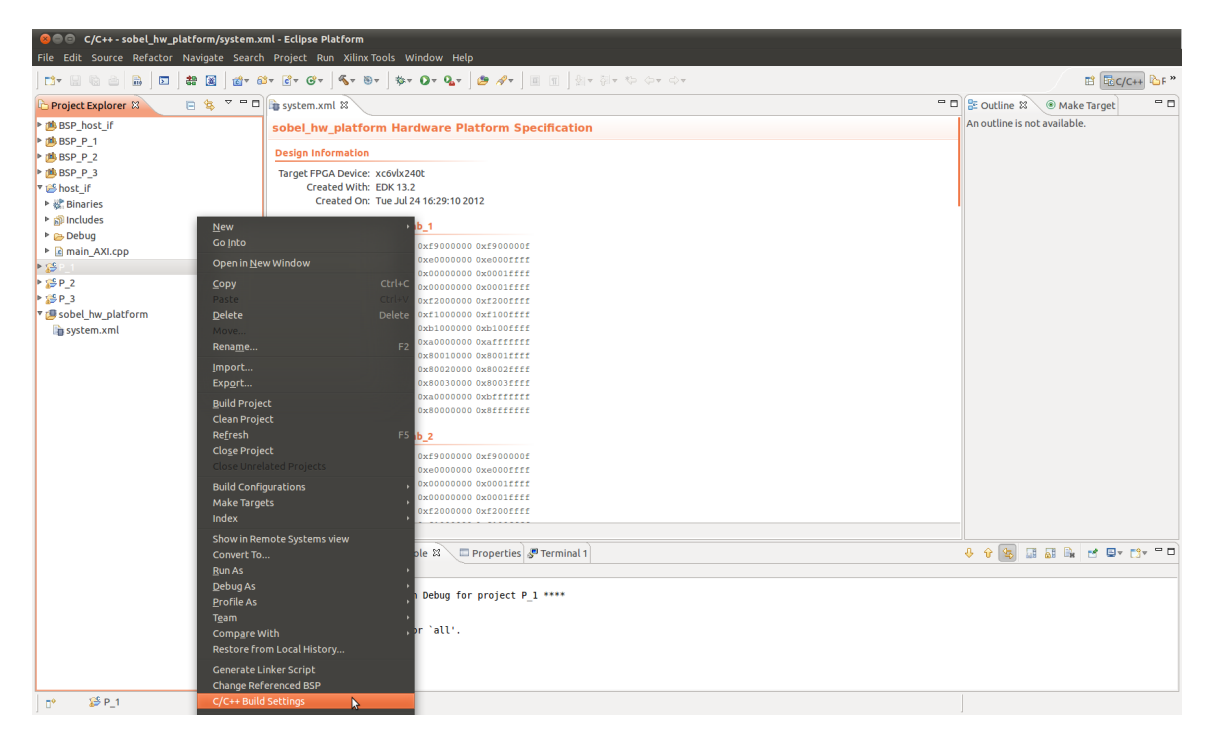

Figure 3.13: Step 8: Changing the build settings

| 8 Properties for P_1                                                                                                    |                                                                                                    |                                                |                         |                       |
|----------------------------------------------------------------------------------------------------|----------------------------------------------------------------------------------------------------|------------------------------------------------|-------------------------|-----------------------|
| type filter text 🕱                                                                                                    | Settings                                                                                                    |                                                |                         | (>▼ ->▼ -▼            |
| <ul> <li>Resource</li> <li>Builders</li> <li>C/C++ Build</li> <li>Build Variables</li> <li>Discourse Options</li> </ul>                     | Configuration: Debug [Active]                                                                                                    | ild Artifact 📾 Binary Pars                     | ers 🛛 Error Parsers     | Manage Configurations |
| Discovery Options<br>Environment<br>Logging<br>Settings<br>Tool Chain Editor<br>▶ C/C++ General<br>Project References<br>Run/Debug Settings | <ul> <li>MicroBlaze gcc assembler</li> <li>General</li> <li>MicroBlaze g++ compiler</li> <li>Symbols</li> <li>Warnings</li> <li>Optimization</li> <li>Debugging</li> <li>Profiling</li> <li>Directories</li> <li>Miscellaneous</li> <li>Forrered Options</li> <li>Software Platform</li> <li>Processor Options</li> <li>MicroBlaze g++ linker</li> <li>General</li> <li>Libraries</li> <li>Miscellaneous</li> <li>Libraries</li> <li>Miscellaneous</li> </ul> | Optimization Level<br>Other optimization flags | Optimize for size (-Os) | :                     |
| ?                                                                                                    | 🗌 🔍 🕬 Inferred Ontions                                                                                                    |                                                |                         | OK Cancel             |

Figure 3.14: Step 9: Changing optimization and debugging options

- 2. Run "BRAM INIT" which will update the bitstream with the ELF files.
- 3. Under etc directory in the XPS project directory, rename the file download\_ML605.cmd to download.cmd.
- 4. Open a terminal in the directory \$DAEDALUS\_DIR/examples/sobel/serial\_ml605 and run make. This will build the program that will communicate with the FPGA from the computer side using UART.
- 5. Connect and start the FPGA board. Then, run the "Download bitstream to FPGA" command in XPS.
- 6. After the FPGA programming is done, run the command serial\_m1605 which you built previously.

| 😣 💷 Generate a linker script                                                                                                    |                                                                                                    |
|----------------------------------------------------------------------------------------------------|----------------------------------------------------------------------------------------------------|
| Generate linker script                                                                                                    |                                                                                                    |
| Control your application's memory map.                                                                                                    | Carlo Carlo |
| Control your application's memory map.          Output Settings         Project: P_1         Output Script:         aedalus/examples/sobel/parallel/sobel/SDK/P_1/lscript.ld         Browse         Modify project build settings as follows:         Set generated script on all project build configurations         PCTRL_BRAM1_mb_1_DCTRL         DX80000000         LMB_CTRL_CM_mb_1         DX80000000         AXI_CTRL_CM_mb_15_AXI_E         Ox8000000       64 KB         AXI_CTRL_CM_mb_2_S_AXI_E         Ox80030000       64 KB         AXI_CTRL_CM_mb_3_S_AXI_E         Ox80030000       64 KB | Basic Advanced         Place Code Sections in:       PCTRL_BRAM1_mb_1_DCTRL_BRA ▼         Place Data Sections in:       PCTRL_BRAM1_mb_1_DCTRL_BRA ▼         Place Heap and Stack in:       PCTRL_BRAM1_mb_1_DCTRL_BRA ▼         Heap Size:       8 KB         Stack Size:       8 KB                                                                                                    |
| Fixed Section Assignments                                                                                                    | 6                                                                                                    |
| 3                                                                                                    | Cancel Generate                                                                                                    |

Figure 3.15: Step 10: Generating the correct linker script

| Percel.       Percel.                                                                                                    | File Edit View Project Hardware Device Configuration Debug Simu                                             | lation Window Help                                                                                             |                               | , , , , , , , , , , , , , , , , , , , , |    | E                                 |
|----------------------------------------------------------------------------------------------------|----------------------------------------------------------------------------------------------------|----------------------------------------------------------------------------------------------------|-------------------------------|-----------------------------------------|----|-----------------------------------|
| ext       Implementation Option Bill ext Option Bill ext Optin Ext Option Bill ext Opt                                                                                                    | nie curtynew poject natoware bevice conngulation bebug ginte<br>nation matica D ⇔ibe Daitem anaiDe perios s | Mation Mindow Help                                                                                             |                               |                                         |    |                                   |
| <pre>defm Project Table Project Table Projec</pre>                                                                                                    | oject en en en en en en en en en en en en en                                                                |                                                                                                    | Bus Interfaces Ports          | Addrassas                               |    | Rur Interface Elterr              |
| Project Plane       Ward Command Plane       Ward Command Plane       Ward Plane       Ward Plane <td>atform</td> <td></td> <td></td> <td>Addresses -</td> <td></td> <td>By Connection</td>                                                                                                    | atform                                                                                                    |                                                                                                    |                               | Addresses -                             |    | By Connection                     |
| <pre>ref ref in an in a construction of the station of a construction of the station of a construction of the state of a construction of the state of a construction of the sta</pre>                                                                                                    | Desired Siles                                                                                               | <b>TTTTTBBBBBB</b>                                                                                             | Name Bus Name                 | IP Type IP Version                      | ^^ | E By Connection                   |
| UP OF Reventation       DDP, avi is the state of the state of the sta                                                                                                    | MUC Siles sustem who                                                                                        | °                                                                                                    | - CB_axi                      | 🚖 axi_inter 1.03.a                      |    | - V Unconnected                   |
| Ub mining classifier       Obs. 1 ("                                                                                                    | MHS Hie: system.mhs                                                                                         |                                                                                                    | - DDR_axi                     | 🚖 axi_inter 1.03.a                      |    | Py Ruc Standard                   |
| implicit Localization (intermediate of the experiment)       implication (intermediate of the experiment)       implication (intermediate of the experiment)       implication (intermediate of the experiment)         Bigging Obtions (intermediate of the experiment)       implication (intermediate of the experiment)       implication (intermediate of the experiment)       implication (intermediate of the experiment)         Bigging Obtions (intermediate of the experiment)       implication (intermediate of the experiment)       implication (intermediate of the experiment)       implication (intermediate of the experiment)         Bigging Obtions (intermediate of the experiment)       implication (intermediate of the experiment)       implication (intermediate of the experiment)       implication (intermediate of the experiment)         Bigging Obtions (intermediate of the experiment)       implication (intermediate of the experiment)       implication (intermediate of the experiment)       implication (intermediate of the experiment)         Bigging Obtions (intermediate of the experiment)       implication (intermediate of the experiment)       implication (intermediate of the experiment)       implication (intermediate of the experiment)         Bigging Obtions (intermediate of the experiment)       implication (intermediate of the experiment)       implication (intermediate of the experiment)       implication (intermediate of the experiment)         Bigging Obtions (intermediate of the experiment)       implication (intermediate of the experiment)       implication (intermediate of the experiment)                                                                                                    | OCF Hiel data/system.ucr                                                                                    |                                                                                                    | - host_if                     | 🙀 axi_inter 1.03.a                      |    | E by bus standard                 |
| mb       mb       mb<                                                                                                    | IMPACT Command Hie: etc/download.cmd                                                                        |                                                                                                    | - mb_1_ax                     | 🙀 axi_inter 1.03.a                      |    | - Y AAI                           |
| <pre>eligency options mic: accordigenuit.<br/>eligency options mic: accordigenuit.<br/>eligency options mic: according mic: according mic: acc</pre>                                                                                                    | - Implementation Options File: etc/rast_runtime.opt                                                         |                                                                                                    | - mb_2_ax                     | 🚖 axi_inter 1.03.a                      |    | V LMD                             |
| Bit His's     in the set of the set of                                                                                                    | Bitgen Options Hie: etc/bitgen.ut                                                                           |                                                                                                    | - mb_3_ax                     | 🙀 axi_inter 1.03.a                      |    |                                   |
| <pre>* mb_3<br/>* mb_3<br/>* mb_3<br/>* mb_3<br/>* mb_3<br/>* mb_4<br/>* mb_3<br/>* mb_3<br/>* mb_4<br/>* mb_3<br/>* mb_4<br/>* mb_3<br/>* mb_4<br/>* mb_3<br/>* mb_4<br/>* mb_4<br/>* mb_4<br/>* mb_4<br/>* mb_4<br/>* mb_4<br/>* mb_4<br/>* mb_4<br/>* mb_4<br/>* mb_4<br/>* mb_4<br/>* mb_5<br/>* mb_4<br/>* mb_5<br/>* mb_4<br/>* mb_5<br/>* mb_5* mb_5<br/>* mb_5<br/>* mb_5* mb_5<br/>* mb_5* mb_5<br/>* mb_5* mb_5<br/>* mb_5* mb_5<br/>* mb_5* mb_5<br/>* mb_5* mb_5<br/>* mb_5* mb_5* mb_5<br/>* mb_5* mb_5* mb_5<br/>* mb_5* mb_5* mb_5* mb_5<br/>* mb_5* mb_5* mb_5* mb_5* mb_5* mb_5* mb_5* mb_5* mb_5* mb_5* mb</pre> | E EIT HIES                                                                                                  | 0                                                                                                    | - DBUS_m                      | ☆ Imb_v10 2.00.b                        |    |                                   |
| <pre>b bb_j<br/>bb bb_j<br/>bb bb_j<br/>bb bb_j<br/>bb bb jb bb<br/>bb bb jb bb bb bb bb bb bb bb bb bb bb b</pre>                                                                                                    |                                                                                                    |                                                                                                    | - DBUS_m                      | ☆ Imb_v10 2.00.b                        |    | VIL_MBDEBUGS                      |
| <pre>* Ind, imp definitions of the second definition of the second definition of the second defi</pre>                                                                                                    | ⊛ mb_2                                                                                                    |                                                                                                    | - DBUS_m                      | ☆ Imb_v10 2.00.b                        |    | V ALL_MBTRACE2                    |
| Box and indep      Communication low-Speed     Communication low-Speed     Communication low-Speed     Communication     Communication low-Speed     Communication     Communication     Co                                                                                                    | ⊛ mb_3                                                                                                    |                                                                                                    | - PBUS_m                      | ☆ lmb_v10 2.00.b                        |    | V User Denned                     |
| mig Secondade Ander Annother Secondade Standard Standard Stand                                                                                                    | ⊡ host_if_mb                                                                                                | · · · · · · · · · · · · · · · · · · ·                                                                          | - PBUS_m                      | ★ Imb_v10 2.00.b                        |    | By Interface Type                 |
| Bin Executable:     Bin Executable:     B                                                                                                    | Imp Executable: /home/mohamed/tests/daedalus/exa                                                            |                                                                                                    | - PBUS_m                      | 1mb_v10 2.00.b                          |    | ✓ Slaves                          |
| Project Growing Addition Served Communication High-Speed Communication High-Speed Communication                                                                                                    | Sim Executable:                                                                                             |                                                                                                    | - host if                     | 👷 lmb v10 2.00.b                        |    | ✓ Masters                         |
| Device: xcdvi2.3dt(115-1)          is 0.65; // mb x microbize 8.20.a         tho J microbize 8.20.a         tho J microbize 8.20.a                                                                                                    | Project Options                                                                                             |                                                                                                    | - host if                     | ☆ Imb v10 2.00.b                        |    | <ul> <li>Master Slaves</li> </ul> |
| Netlit TopLovel       mb_1       microbize 8.20.a         Caladog       mb_2       microbize 8.20.a         mb_3       microbize 8.20.a         mb_3       microbize 8.20.a         mb_1       microbize 8.20.a         mb_3       microbize 8.20.a         mb_3       microbize 8.20.a         mb_3       microbize 8.20.a         mb_1       mb_1         mb_1       mb_1         mb_1       mb_1         mb_1                                                                                                    | - Device: xc6vlx240tff1156-1                                                                                |                                                                                                    | + host if mb                  | 👉 microblaze 8.20.a                     |    | <ul> <li>Monitors</li> </ul>      |
| Calady       im. im. j       im. j                                                                                                    | - Netlist: TopLevel                                                                                         |                                                                                                    | + mb 1                        | 🕁 microblaze 8.20.a                     |    | <ul> <li>Targets</li> </ul>       |
| catalog mentodies and a second of the second of the second                                                                                                    | · · · · · · · · · · · · · · · · · · ·                                                                       |                                                                                                    | + mb 2                        | 🛉 microblaze 8.20.a                     |    | <ul> <li>Initiators</li> </ul>    |
| and dridge wind be and bridge be trade of the set of the set of th                                                                                                    | Catalan                                                                                                    |                                                                                                    | + mb 3                        | 🛉 microblaze 8.20.a                     |    |                                   |
| Stription       IP Version       IP Version <td>Catalog HUDIX</td> <td></td> <td>+ BRAM1</td> <td>🛉 bram bl 1.00.a</td> <td></td> <td></td>                                                                                                    | Catalog HUDIX                                                                                               |                                                                                                    | + BRAM1                       | 🛉 bram bl 1.00.a                        |    |                                   |
| scription Program (P Vprs) (P Vprs) (P                                                                                                    |                                                                                                    |                                                                                                    | + DCTRL B                     | 1 Imb bra 3.00.b                        |    |                                   |
| E EDK Install Analog Bus and Bridge Bus and Bridge Consel & Warning P Errors Bus and Bridge Bus and Bridge </td <td>escription IP Version IP Type 📥</td> <td>T L</td> <td>+ PCTRL B</td> <td>Imb bra 3.00 b</td> <td></td> <td></td>                                                                                                    | escription IP Version IP Type 📥                                                                             | T L                                                                                                    | + PCTRL B                     | Imb bra 3.00 b                          |    |                                   |
| Analog     Buand midge     Buand midge     Buand midge     Board midge     Board     Board     Board     Board     Board     Board     B                                                                                                    | EDK Install                                                                                                 |                                                                                                    | + BRAM1                       | ☆ bram bl 1.00.a                        |    |                                   |
| Bua di didge Bua di didge Cocke, Rest and likengut Cocke, Rest and likengut Cocke, Rest and likengut Corrun, B.L., 100.a Corrun, B.L., 100.a Corrun, B.L., 100.a Corrun, B.L., 100.a Corrun, B.L., 100.a Corrun, B.L., 100.b Corrun, B.L., 100.b Corrun, B.L., 100                                                                                                    | Analog                                                                                                    |                                                                                                    | P. DCTRL B                    | imb bra 3.00 b                          |    |                                   |
| Clock, Reset and Interrupt     Communication Index-Speed     Communication Index-Speed     Communication Index-Speed     Communication     Communication     Communicati                                                                                                    | Bus and Bridge                                                                                              | The second second second second second second second second second second second second second second second s | PCTRI R                       | A lmh bra 3.00 h                        |    |                                   |
| Communication High-Speed     Communication High-Speed     Communication High-Speed     Communication High-Speed     Communication     Communication     Communicatin                                                                                                    | + Clock, Reset and Interrupt                                                                                |                                                                                                    | BRAMI                         | the bram bl 100 a                       |    |                                   |
| Communication tow-Speed     Other in the set of the set of t                                                                                                    | Communication High-Speed                                                                                    |                                                                                                    | DCTPL P                       | A lmh bra 3.00 h                        |    |                                   |
| DVA and Timer     DVA and Timer     DVA and Timer     DVA and Timer     DVA and Timer     DVA and Timer     DVA below     DVA Below     DVA Below     DVA BELOW     DVA BELOW                                                                                                    | Communication Low-Speed                                                                                     |                                                                                                    | PCTPL P                       | Imb bra. 3.00 b                         |    |                                   |
| © Delong<br>© PFOAR Econfiguration<br>© General Purpose IO<br>© Indextri Starse Analysis ()<br>© Indextri Starse Analysis ()<br>© Indextri Starse Analysis ()<br>© Delong Summary X System Assembly View X<br>sole<br>Starse Analysis ()<br>Starse Analysis ()<br>Starse                                                                                                    | + DMA and Timer                                                                                             |                                                                                                    | CM mb 1                       | de brom bl 1.00 p                       |    |                                   |
| PFOA Reconfiguration     Second guardian     Second guardian                                                                                                    | + Debug                                                                                                    |                                                                                                    | AVI CTP                       | A axi bra 1.02 a                        | -  |                                   |
| a General Purpose 10<br>i D Modules<br>i Deferprocessor Communication<br>i Deferprocessor Communication<br>i Deferprocessor Communication<br>i Design Summary x                                                                                                    | EPGA Reconfiguration                                                                                        | vd.                                                                                                    | ) + AAT CTR                   | AP AND DIA LUZA                         |    | U                                 |
| PO Modules     Productes fluores (reinit) Buesse (reinit) Cacal Erre Freductes RDevelopment     Products RDEVELOPMENT     Products RDEVELOPMENT     Products RDEVELOPMEN                                                                                                    | General Purpose IO                                                                                          | n 🏟 Slave 🍽 Master/Slave 🖿 Target 🤇 Ini                                                                        | iator Connected Olloconnected | M Mapitar                               |    |                                   |
| Interprocessor Communication                                                                                                    | Produces                                                                                                    | uction BLicense (paid) BLicense (ev                                                                            | al)                           | Beta BDevelopment                       |    |                                   |
| Design Summary     System Assembly View     X       INFO: INARCT: 579 - 721 : Completed downloading hit file to device.     Info: INARCT: 572 : Completed downloading hit file to device.     Info: INARCT: 572 : Completed downloading hit file to device.       INFO: INARCT: 572 : Completed downloading hit file to device.     Info: INARCT: 572 : Completed downloading hit file to device.     Info: INARCT: 572 : Completed downloading hit file to device.       INFO: INARCT: 572 : Completed downloading hit file to device.     Info: INARCT: 572 : Completed downloading hit file to device.     Info: INARCT: 572 : Completed downloading hit file to device.       Info: INARCT: 572 : Completed downloading hit file to device.     Info: INARCT: 572 : Completed downloading hit file to device.     Info: INARCT: 572 : Completed downloading hit file to device.       Info: INARCT: 572 : Completed downloading hit file to device.     Info: INARCT: 572 : Completed downloading hit file to device.     Info: INARCT: 572 : Completed downloading hit file to device.       Info: INARCT: 572 : Completed downloading hit file to device.     Info: INARCT: 572 : Completed downloading hit file to device.     Info: INARCT: 572 : Completed downloading hit file to device.       Info: INARCT: 572 : Completed downloading hit file to device.     Info: INARCT: 572 : Completed downloading hit file to device.     Info: INARCT: 572 : Completed downloading hit file to device.       Info: INARCT: 572 : Completed downloading hit file to device.     Info: INARCT: 572 : Completed downloading hit file to device.     Info: INARCT: 572 : Completed downloading hit file to device.       Info: INARC                                                                                                    | Interprocessor Communication                                                                                | rseded ODiscontinued                                                                                           |                               |                                         |    |                                   |
| nsole                                                                                                    | × X                                                                                                    | Design Summary                                                                                                 | X 🚓                           | System Assembly View                    | ×  |                                   |
| noole                                                                                                    |                                                                                                    | , , ,                                                                                                    |                               | -,,                                     |    |                                   |
| NNO:INNACT:579 - 2'1: completed downloading bit file to device. NNO:INNACT:579 - 2'1: forgetaining completed successfully. NNO:INNACT:572 - 2'1: forgetaining completed successfully. NNO:INNACT:572 - 2'1: forgetaining                                                                                                    | nsole                                                                                                    |                                                                                                    |                               |                                         |    |                                   |
| NNO:INNACT:185 - 2'1: Forgramming completed successfully. NNO:NNC:NNC: '2': Forgrammed successfully. Lipped Line _ 2'1 sec. Console _ ▲ Warnings OF Errors                                                                                                    | INFO: iMPACT: 579 - '2': Completed downloading bit file to dev                                              | rice.                                                                                                    |                               |                                         |    |                                   |
| NPO: NPACT - 2': Checking done pindone.<br>2': Frogramme successfully.<br>Tageof tam. 2': ac                                                                                                    | INFO:iMPACT:188 - '2': Programming completed successfully.                                                  |                                                                                                    |                               |                                         |    |                                   |
| 2' ? r?ojamed sucessitui,y.<br>Lipped Line 2' I sec.<br>Dene!<br>Console ▲ Warnings ♥ Errors                                                                                                    | INFO: MPACT - '2': Checking done pindone.                                                                   |                                                                                                    |                               |                                         |    |                                   |
| Console & Warnings O Errors                                                                                                    | '2': Programmed successfully.                                                                               |                                                                                                    |                               |                                         |    |                                   |
| Console 🔬 Warnings 📀 Errors                                                                                                    | siapseu cime = 21 Sec.                                                                                      |                                                                                                    |                               |                                         |    |                                   |
| Console 🔬 Warnings 🙋 Errors                                                                                                    |                                                                                                    |                                                                                                    |                               |                                         |    |                                   |
| Console 🔬 Warnings 🔇 Errors                                                                                                    | Done!                                                                                                    |                                                                                                    |                               |                                         |    |                                   |
| Console 🔬 Warnings 📀 Errors                                                                                                    |                                                                                                    |                                                                                                    |                               |                                         |    |                                   |
| Console 🔬 Warnings 💿 Errors                                                                                                    |                                                                                                    |                                                                                                    |                               |                                         |    |                                   |
| Console 🔔 Warnings 🔞 Errors                                                                                                    |                                                                                                    |                                                                                                    |                               |                                         |    |                                   |
|                                                                                                    | Console 🔔 Warnings 🙆 Errors                                                                                 |                                                                                                    |                               |                                         |    |                                   |

Figure 3.16: Associating the host interface processor with its ELF file

7. You should now see the processed image being sent from the FPGA

## 3.2 Example II: Sobel filter - SystemC Backend

In this example, we show a step-by-step example of simulating the Sobel filter shown in Figure 1.3 using the timed SystemC backend of Daedalus. We assume that you configured the SystemC installation path correctly during the

installation phase (see Chapter 2).

**WARNING:** If you have used the auto-run script to run the FPGA backend in Section 3.1, then please be careful that using the auto-run script to run the SystemC backend will delete the parallel directory generated by the FPGA backend. Therefore, you have to either copy it or rename it.

#### 3.2.1 Using the auto-run script

To invoke the Daedalus flow on the Sobel example using the timed SystemC backend, execute the following command:

\$DAEDALUS\_DIR/scripts/daedalus.sh -p \$DAEDALUS\_DIR/examples/sobel -o systemc-timed

The command in Figure 3.2.1 will generate a directory called parallel under the <code>\$DAEDALUS\_DIR/examples/sobel</code> directory. Under the parallel directory, you will find another directory called <code>sobel\_systemc</code> which contains the SystemC files. The script will also run automatically the simulation and present the resulting images and waveforms.

#### 3.2.2 Running the Timed SystemC Backend Manually

To use the timed SystemC backend, you need to perform the same steps for parallelization as you have done for the FPGA backend in Section 3.1. The only difference is in invoking ESPAM. To invoke ESPAM with the SystemC backend, execute the command shown in Figure 3.2.2.

```
$ESPAM_DIR/bin/espam --adg sobel.kpn --platform sobel.pla --mapping sobel.map \
--systemc-timed --libsystemc $ESPAM_DIR/src/espam/libSystemC
```

A directory named \$DAEDALUS\_DIR/examples/sobel/parallel/sobel\_systemc will be generated. Copy all the header and images files together with sources to this directory. Then, invoke make and make run under sobel\_systemc.

# Using Daedalus<sup>RT</sup>

In this chapter, we provide an example on how to use the Daedalus<sup>RT</sup> framework. Throughput this chapter, we assume that the variables shown in Table 4.1 store the full paths pointing to the corresponding tools in the Daedalus<sup>RT</sup> framework.

| Variable          | Meaning                                                                  |
|-------------------|--------------------------------------------------------------------------|
| \$DAEDALUS_RT_DIR | The full-path to the directory where Daedalus <sup>RT</sup> is installed |
| \$PN_DIR          | The full-path to the directory where PNgen is installed                  |
| \$PNTOOLS_DIR     | The full-path to the directory where pntools is installed                |
| \$DARTS_DIR       | The full-path to the directory where darts is installed                  |
| \$ESPAM_DIR       | The full-path to the directory where ESPAM is installed                  |

Table 4.1: Variables storing the full paths to Daedalus<sup>RT</sup> tools

The examples in this chapter refer to Daedalus<sup>RT</sup> release release\_20120907. The source code of the examples can be found under \$DAEDALUS\_RT\_DIR/examples/synthetic.

## 4.1 Example I: Multiple Applications - FPGA Backend

In this example, we show a step-by-step example of implementing two synthetic applications (called pipeline and split\_join) on an FPGA-based MPSoC. The MPSoC platform uses Xilinx MicroBlaze processors running on Xilinx ML605 FPGA board.

#### 4.1.1 Using the auto-run script

In the directory where Daedalus<sup>RT</sup> is installed, a script called daedalus-rt.sh can be found at the following location:  $DAEDALUS_RT_DIR/scripts/daedalus-rt.sh$ . This script can be used to run all the different parts of the flow automatically. To run the Daedalus<sup>RT</sup> flow on the synthetic directory, which can be found also under  $DAEDALUS_RT_DIR/scripts$ , execute the following command:

\$DAEDALUS\_RT\_DIR/scripts/daedalus-rt.sh -p \$DAEDALUS\_RT\_DIR/examples/synthetic

The user will be asked to enter two parameters per application: 1) the period scaling factor, which is an integer multiplied by the minimum period of each actor in the application, and 2) the maximum token size (in 32-bit words) in the application. For both applications, use period scaling factor = 50, and maximum token size = 1. The command in Figure 4.1.1 will generate a directory called output under the \$DAEDALUS\_DIR/examples/synthetic directory. The output directory contains the FPGA project in a directory called xps\_project. Now, proceed to Section 4.1.3 for instructions on how to build and run the generated project.

## 4.1.2 Running the Daedalus<sup>RT</sup> Framework Manually

Daedalus<sup>RT</sup> shares the same steps for parallelization and system synthesis with Daedalus. Therefore, we show here only the steps specific for Daedalus<sup>RT</sup>. The user can always refer to the auto-run script to see the exact steps executed by the flow.

#### Running pntools

Daedalus<sup>RT</sup> replaces the DSE performed by Sesame with CSDF model derivation and hard-real-time multiprocessor schedulability analysis on the resulting CSDF graphs. The first step is to derive the CSDF model required by the analysis. To do that, parallelize the applications using the instructions given in Section 3.1.2, Then, open a terminal and execute the commands shown in Figure 4.1.

\$PN\_DIR/bin/pn2adg < pipeline-pn.yaml > pipeline-adg.yaml
\$PNTOOLS\_DIR/adg2csdf < pipeline-adg.yaml > pipeline.gph
\$PNTOOLS\_DIR/adg2csdf -3 < pipeline-adg.yaml > pipeline.xml

Figure 4.1: Deriving CSDF from PPN. Steps shown only for pipeline

The resulting pipeline.gph and pipeline.xml files contain the CSDF graph representation. The .gph file contains the graph in a format derived from the StreamIt format, while the .xml file contains the graph in the XML format support by  $SDF^3$  [8]. You have to repeat the steps shown in Figure 4.1 for the split\_join application.

#### Running darts

darts allows deriving the platform and mapping specifications for a given set of CSDF graphs. To generate the platform and mapping specifications, open a terminal and execute the commands shown in Figure 4.2.

\$DARTS\_DIR/PlatformGenerator.py -o . -m RM-FF -a 50 1 pipeline.gph -a 50 1 split\_join.gph

Figure 4.2: Deriving the platform and mapping specifications

PlatformGenerator.py takes the following input arguments:

- $\bullet$   $\circ$  . which sets the directory where the platform and mapping specifications will be generated to the current directory
- The scheduling and allocation method. In Figure 4.2, it is set to fixed-priority preemptive scheduling with rate-monotonic priority assignment and first-fit allocation
- A set of CSDF graphs. In Figure 4.2, two graphs are passed: pipeline and split\_join. Each graph is preceded by a period scaling factor (e.g., 50) and the maximum token size (in 32-bit words) in the application. The period scaling factor is an integer that gets multiplied by the minimum period of each actor in the application. For both applications, we use period scaling factor = 50, and maximum token size = 1.

After invoking PlatformGenerator.py, two files will be generated in \$OUTPUT\_DIR: 1) platform.pla which contains the platform specification, and 2) mapping.map which contains the mapping specification. These two files serve as the input to ESPAM. Now, you can invoke ESPAM using the command shown in Figure 4.3.

\$ESPAM\_DIR/bin/espam --adg pipeline.kpn --adg split\_join.kpn --platform platform.pla \
--mapping mapping.map --xps --libxps \$ESPAM\_DIR/src/espam/libXPS/ --sdk \
--libsdk \$ESPAM\_DIR/src/espam/libSDK --funcCodePath \$DAEDALUS\_RT\_DIR/examples/func\_code

Figure 4.3: Running ESPAM to synthesize the platform with multiple applications.  $\$  is used to break the command over multiple lines

Now, proceed to Section 4.1.3 for instructions on how to build and run the generated project.

#### 4.1.3 Building and Running the Generated Project

To build and run the generated project, perform the following steps:

Follow the steps from Section 3.1.3 for building the hardware part of the generated project using Xilinx tools. For the software part, perform step 1 by setting the workspace to:
 \$DAEDALUS\_RT\_DIR/examples/synthetic/output/xps\_project/SDK. After performing step 1 from Section 3.1.3, return here and perform the following:

(a) Download FreeRTOS Board Support Package (BSP) for MicroBlaze. This can be downloaded from the following URL:

http://daedalus.liacs.nl/daedalus-rt/release\_20120907/FreeRTOS-7.1.0.zip

Unzip this file and you will get a folder named FreeRTOS\_Xilinx\_SDK\_BSP, which contains two subdirectories called bsp and sw\_apps. Move the FreeRTOS\_Xilinx\_SDK\_BSP directory to a directory where it will not be deleted or modified. The location of FreeRTOS\_Xilinx\_SDK\_BSP will be denoted \$FREERTOS\_DIR

(b) Go back to SDK, and click on "Xilinx Tools" > "Repositories" as shown in Figure 4.4

| File Edit Source Refactor Navio                                                                                                    | ate Search Run Proiect                                                                                                    | Xilinx Tools Window Help                                                                                                    |                                                                   |                              |
|----------------------------------------------------------------------------------------------------|----------------------------------------------------------------------------------------------------|----------------------------------------------------------------------------------------------------|-------------------------------------------------------------------|------------------------------|
|                                                                                                    | 8 dr 81 Cr Gr                                                                                                    |                                                                                                    | <ul> <li>国 割* 勤* や や* や*</li> </ul>                               | ■ C/C++ »                    |
| Project Explorer 🛚 🗖                                                                                                    | system.xml 🛙                                                                                                    | Board Support Package Settings<br>Repositories                                                                                                    |                                                                   | 🗄 Ou 🕱 💿 Ma 🔍 🗖              |
| ⊟ 🕸 ▽                                                                                                    | sobel_hw_platform                                                                                                    | Program FPGA                                                                                                    |                                                                   | An outline is not available. |
| <ul> <li>▶ SP_0st_if</li> <li>▶ BSP_P_1</li> <li>▶ BSP_P_2</li> <li>▶ BSP_P_3</li> <li>▶ Shost_if</li> <li>▶ SP_11</li> <li>▶ SP_2</li> <li>▶ SP_3</li> <li>▶ Sobet_hw_platform</li> </ul> | sobel_hw_platform 1 Design Information Target PFGA Device: xcdw Created with: EDK Created with: EDK Created with: EDK Created with: EDK Created with: EDK Created with: EDK Created with: EDK Created with: EDK Created with: EDK Created with: EDK Created with: EDK Created with: EDK Created with: EDK PCTRL_BRAMI_m PCTRL_BRAMI_m PCTRL_BRAMI_m b_1_ddr_axi2ad_comme mb_1_axi2ad_comme mb_1_axi2ad_comme mb_1_axi2ad_comme DCTRL_BRAMI_m PCTRL_BRAMI_m PCTRL_BRAMI_m PCTRL_BRAMI_m PCTRL_BRAMI_m CreatedwisSource E: Problems @ Tasks @ C SotkLog 15:25:41_INF0 : Restor /home/ | Program FPGA           Program FLab           XMD Console           Launch Shell           Configure JFG Settings           System Generator Co-Debug Settings           The Society of Settings           J Decodecolo Configure JFG Settings           J Decodecolo Configure JFG Settings           J Decodecolo Configure JFG Settings           J Decodecolo Conformation           J Decodecolo Conformation | 0/Demo/MicroBlaze_Spartan-6_EthernetLite/KernelAwareBSPRepository | An outline is not available. |
|                                                                                                    |                                                                                                    |                                                                                                    |                                                                   |                              |
|                                                                                                    |                                                                                                    |                                                                                                    |                                                                   |                              |
| 0*                                                                                                    |                                                                                                    |                                                                                                    |                                                                   |                              |

Figure 4.4: Importing FreeRTOS BSP into Xilinx SDK

(c) Now, you will see a window like the one shown in Figure 4.5. Add a new Global Repository by clicking on "New" next to "Global Repositories". Now, browse to \$FREERTOS\_DIR/FreeRTOS\_Xilinx\_SDK\_BSP/ and click "OK". Then, click on "Apply" and "OK" in the window shown in Figure 4.5

| Preferences                                 |                                                                                  |             |  |  |  |  |
|---------------------------------------------|----------------------------------------------------------------------------------|-------------|--|--|--|--|
| type filter text 🛛 🕅                        | Add, remove or change the order of SDK's software repositories.                  | \$ \$ \$ \$ |  |  |  |  |
| ▶ General                                   | Local Repositories (available to the current workspace)                          |             |  |  |  |  |
| <ul> <li>C/C++</li> <li>Help</li> </ul>     |                                                                                  | New         |  |  |  |  |
| Install/Update                              |                                                                                  | Remove      |  |  |  |  |
| Remote Systems                              |                                                                                  | 110         |  |  |  |  |
| <ul> <li>Run/Debug</li> <li>Team</li> </ul> |                                                                                  | op<br>Down  |  |  |  |  |
| Terminal                                    |                                                                                  | Down        |  |  |  |  |
| <ul> <li>Xilinx SDK</li> </ul>              | Global Repositories (available across workspaces)                                |             |  |  |  |  |
| Flash Programming                           | /home/mohamed/tools/FreeRTOS_XilinX_SDK_BSP                                      | New         |  |  |  |  |
| Hardware Specificati                        | 6                                                                                | Remove      |  |  |  |  |
| Repositories                                |                                                                                  | Up          |  |  |  |  |
| Target Manager                              |                                                                                  | Down        |  |  |  |  |
|                                             | SDK Installation Repositories                                                    |             |  |  |  |  |
|                                             |                                                                                  |             |  |  |  |  |
|                                             | Rescan Repositories                                                              |             |  |  |  |  |
|                                             | Note: Local repository settings take precedence over global repository settings. | -           |  |  |  |  |
|                                             | Restore Defaults Apply                                                           |             |  |  |  |  |
| •                                           | Cancel                                                                           | ОК          |  |  |  |  |

Figure 4.5: Specifying the BSP location

- 2. Now, continue with steps 2–6 from Section 3.1.3. After Step 6, return here.
- 3. After importing the projects successfully, we need to modify the maximum number of priorities supported by FreeRTOS. The default value is 4, however, in this example, we map 8 tasks onto a single processor. Right-click on BSP\_P\_1 and then click on "Board Support Package Settings" as shown in Figure 4.6.

| File Edit Source Refactor | nw_ptacrorm/system.xmt - Ectipse<br>Navigate Search Run Project Xi | inx Tools Window Help             |           |               |         |
|---------------------------|--------------------------------------------------------------------|-----------------------------------|-----------|---------------|---------|
|                           | 🏥 📓 👌 🚳 🕈 🖓 🛪 🖓                                                    | ® ▼ <b>◎ ▼ ◎ ☆ ● ☆ ● ◎ </b>       |           | a 🔤 c/c++     | ×       |
| C Project Explorer        | = 🗆 🕞 system.xml 🛿                                                 | •                                 | 1 📴 Ou 🕅  | 3 💿 Ma        | - 0     |
| E 45                      | ×ps_project_hw_platfo                                              | m Hardware Platform Specification | Ī         |               | ~       |
| BSP_host_if               | Design Information                                                 |                                   | An outlin | ne is not ava | ilable. |
| BSP_P_1                   | Naw                                                                |                                   |           |               |         |
| host_if                   | <u>In</u> ew<br>Colleto                                            |                                   |           |               |         |
| ▶ <u>\$</u> P_1           |                                                                    | 2012                              |           |               |         |
| xps_project_hw_platform   | Open in <u>N</u> ew Window                                         |                                   |           |               |         |
|                           | <u>С</u> ору                                                       | Ctrl+C                            |           |               |         |
|                           |                                                                    | Ctrl+V 00 0x5900000f              |           |               |         |
|                           | Delete                                                             | Delete <sup>10</sup> 0xe000ffff   |           |               |         |
|                           |                                                                    | 0.0x0003fff                       |           |               |         |
|                           | Rena <u>m</u> e                                                    | F2 to 0x20005fff                  |           |               |         |
|                           | Import                                                             | D 0x1100ffff                      |           |               |         |
|                           | Export                                                             | 0 0xbl00fff                       |           |               |         |
|                           |                                                                    | 0 0xaffffff                       |           |               |         |
|                           | Build Project                                                      | 0 0088001ffff                     |           |               |         |
|                           | Clean Project                                                      | 10 01/11/11/11                    |           |               |         |
|                           | Retresh                                                            | F5 D0 0x8ffffff                   |           |               |         |
|                           | Clo <u>s</u> e Project                                             |                                   |           |               |         |
|                           |                                                                    |                                   |           |               |         |
|                           | Build Configurations                                               | , 000000 0x0003ff                 |           |               |         |
|                           | Make Targets                                                       |                                   |           |               |         |
|                           | Index                                                              |                                   |           |               |         |
|                           | Show in Remote Systems view                                        | 000000 00000111                   |           |               |         |
|                           | Pup As                                                             | .000000 0xb100ffff                |           |               |         |
|                           |                                                                    | 000000 xaffffff                   |           |               |         |
|                           | Debug As<br>Brofile As                                             | 11111114x0 000000                 |           |               |         |
|                           | Team                                                               |                                   |           |               |         |
|                           | Compare With                                                       |                                   |           |               |         |
|                           | Portore from Local History                                         |                                   |           |               |         |
|                           | Rescore from Eocal history                                         | Properties @ Terminal 1 & 🗘 🙀 🗔   |           | a 🖙 📬         |         |
|                           | Board Support Package Settings                                     |                                   |           |               |         |
|                           | P <u>r</u> operties                                                | Alt+Enter                         |           |               |         |
|                           | Compiling tmrctr                                                   |                                   |           |               |         |
|                           | Compiling cpu<br>Rupping exect generate                            |                                   |           |               |         |
|                           | Finished building librario                                         | S                                 |           |               |         |
|                           |                                                                    |                                   |           |               |         |
| BSP_P_1                   |                                                                    |                                   |           |               |         |
| 1                         |                                                                    |                                   |           |               |         |

Figure 4.6: Opening the Board Support Package Settings window

 Now, click on freertos > kernel\_behavior > max\_priorities, then change it to 10 as shown in Figure 4.7.

| 😣 🗉 🛛 Board Supp               | oort Package Settings           |                    |         |            |                              |  |  |  |
|--------------------------------|---------------------------------|--------------------|---------|------------|------------------------------|--|--|--|
| Board Support Package Settings |                                 |                    |         |            |                              |  |  |  |
| Control various se             | ttings of your Board Support Pa | ckage.             |         |            |                              |  |  |  |
| ▼ Overview                     |                                 |                    |         |            |                              |  |  |  |
| freertos                       | Configuration for OS: free      | ertos              |         |            |                              |  |  |  |
| ▼ drivers                      | Name                            | Value              | Default | Туре       | Description                  |  |  |  |
| сри                            | stdin                           | host_if_mb_RS232_U | none    | peripheral | Specify the instance name    |  |  |  |
|                                | stdout                          | host_if_mb_RS232_U | none    | peripheral | Specify the instance name    |  |  |  |
|                                | systmr_interval                 | 1000               | 10      | integer    | Specify the time interval f  |  |  |  |
|                                | kernel_behavior                 | true               | true    | boolean    | Parameters relating to th    |  |  |  |
|                                | use_preemption                  | true               | true    | boolean    | Set to true to use the pree  |  |  |  |
|                                | idle_yield                      | true               | true    | boolean    | Set to true if the Idle task |  |  |  |
|                                | max_priorities                  | 10                 |         | integer    | The number of task priori    |  |  |  |
|                                | minimal_stack_size              | 120                | 120     | integer    | The size of the stack alloc  |  |  |  |
|                                | total_heap_size                 | 65536              | 65536   | integer    | Only used if heap_1.c or h   |  |  |  |
|                                | max_task_name_len               | 8                  | 8       | integer    | The maximum number of        |  |  |  |
|                                | kernel_features                 | true               | true    | boolean    | Include or exclude kernel    |  |  |  |
|                                | hook_functions                  | true               | true    | boolean    | Include or exclude applica   |  |  |  |
|                                | software_timers                 | true               | true    | boolean    | Options relating to the so   |  |  |  |
|                                |                                 |                    |         |            |                              |  |  |  |
|                                |                                 |                    |         |            | _                            |  |  |  |
|                                |                                 |                    |         |            |                              |  |  |  |
| ?                              |                                 |                    |         | C          | ancel OK                     |  |  |  |
|                                |                                 |                    |         |            |                              |  |  |  |

Figure 4.7: Modifying the maximum number of priorities in FreeRTOS

- 5. Now, proceed with steps 7–11 from Section 3.1.3.
- 6. After building the software, perform steps 2, 3 and 5 from Section 3.1.4 to program the FPGA.
- 7. Now, open a UART terminal and you should observe periodic messages from the applications together with the output computed by them. This is illustrated in Figure 4.8. The period of the message from pipeline is around 500 ms, while the messages from split\_join have a period equal to around 1000 ms.

| 😣 🗐 🗉 CuteCom                                                                                                    |                                                                                                    |                           |    |                                |        |
|----------------------------------------------------------------------------------------------------|----------------------------------------------------------------------------------------------------|---------------------------|----|--------------------------------|--------|
| Open device                                                                                                    | Device:                                                                                                    | /dev/ttyUSB0              | -  | Parity: None                   | 4<br>¥ |
| Cl <u>o</u> se device                                                                                                    | Baud rate:                                                                                                    | 115200                    | ÷  | Handshake: Software Hardwar    | e      |
| About                                                                                                    | Data bits:                                                                                                    | 8                         | \$ | Open for: 📝 Reading 📝 Writing  |        |
| Quit                                                                                                    | Stop bits:                                                                                                    | 1                         | \$ | Apply settings when opening    |        |
| Pipeline produced a toke<br>Pipeline produced a toke<br>Split-join produced a toke<br>Pipeline produced a toke<br>Pipeline produced a toke<br>Pipeline produced a toke<br>Pipeline produced a toke<br>Split-join produced a toke<br>Pipeline produced a toke<br>Pipeline produced a toke<br>Pipeline produced a toke<br>Pipeline produced a toke<br>Pipeline produced a toke<br>Pipeline produced a toke<br>Split-join produced a toke | n (10)<br>n (12)<br>ns (10, 10)<br>n (14)<br>n (15)<br>ns (30, 30)<br>n (18)<br>n (20)<br>ns (50, 50)<br>n (22)<br>ns (70, 70)<br>n (26)<br>n (28)<br>ns (90, 90)<br>- (20) |                           |    |                                |        |
| <u>Clear</u> <u>H</u> ex output                                                                                                    | Append to: 🛟                                                                                                    | 'home/mohamed/cutecom.log |    |                                |        |
| 2                                                                                                    |                                                                                                    |                           |    |                                |        |
| 2<br>1<br>H<br>a5a5a5a5<br>12345678<br>Input:                                                                                                    |                                                                                                    |                           |    |                                |        |
| Send file Plain                                                                                                    |                                                                                                    |                           | L  | Fline end 🛟 Char delay: 1 ms 🗘 |        |

Figure 4.8: The output from pipeline and  $\texttt{split_join}$  running on FPGA

# **Contributing to Daedalus/Daedalus**<sup>RT</sup>

All the individual parts of Daedalus and Daedalus<sup>RT</sup> are available as open-source software. However, the development of these tools and the access to their code repositories is limited. We provide here a quick overview on how you can contribute to each tool.

## 5.1 PNgen

The PNgen compiler is maintained by Sven Verdoolaege at the following git repository:

http://repo.or.cz/w/isa.git

Therefore, anyone with Internet access can follow the latest developments in PNgen. For bug reports, please contact the maintainer.

#### 5.1.1 Building PNgen from the git repository

To build PNgen from the git repository, you need to clone the repository and follow the instructions in the INSTALL file accompanying the cloned repository. Installing PNgen requires installing several packages and libraries. The instructions in the INSTALL file show you how to build each library from its sources. However, on modern Linux distributions, these libraries can be installed using the pre-built packages provided by the distribution vendor. For example, on 64-bit Ubuntu machines, you can install PNgen by performing the commands shown in Figure 5.1

```
mkdir pngen
cd pngen
sudo apt-get install pkg-config libtool bison flex libgmp3-dev libyaml-dev libntl-dev libxml2-dev
wget -q http://nl.archive.ubuntu.com/ubuntu/pool/universe/s/syck/libsyck0-dev_0.55+svn270-1_amd64.deb
sudo dpkg -i libsyck0-dev_0.55+svn270-1_amd64.deb
wget -q http://daedalus.liacs.nl/pngen/release_20120706/clang+llvm-2.9-x86_64-linux.tar.bz2
tar -xvjf clang+llvm-2.9-x86_64-linux.tar.bz2
CWD='pwd'
git clone git://repo.or.cz/isa.git
cd isa
./get_submodule.sh
./autogen.sh
./configure --prefix=$CWD/pngen/ --with-clang-prefix=$CWD/pngen/clang+llvm-2.9-x86_64-linux.tar
make
make check
make install
```

Figure 5.1: Steps to install PNgen on 64-bit Ubuntu without building the libraries required by PNgen

### 5.2 pntools

pntools is maintained by Sven van Haastregt and Jiali Teddy Zhai at the following git repository: csartem@ssh.liacs.nl:pntools.git

The access to this repository is restricted to selected users only. For bug reports or any other inquiries, please contact one of the maintainers.

#### 5.2.1 Building pntools from the git repository

To build pntools from the git repository, you need to clone the repository and follow the instructions in the README.md file accompanying the cloned repository.

## 5.3 darts

darts is maintained by Mohamed Bamakhrama at the following git repository:

csartem@ssh.liacs.nl:darts.git

The access to this repository is restricted to selected users only. For bug reports or any other inquiries, please contact the maintainer.

darts is developed in Python, and therefore, does not require any steps for building it. The user can directly use the tools.

## 5.4 ESPAM

ESPAM is maintained by Todor Stefanov at the following git repository:

csartem@ssh.liacs.nl:espam.git

The access to this repository is restricted to selected users only. For bug reports or any other inquiries, please contact the maintainer.

#### 5.4.1 Building ESPAM from the git repository

To build ESPAM from the git repository, you need to clone the repository and follow the instructions in the README.md file accompanying the cloned repository.

# **Bibliography**

- [1] M. Thompson, H. Nikolov, T. Stefanov, A. D. Pimentel, C. Erbas, S. Polstra, and E. F. Deprettere, "A framework for rapid system-level exploration, synthesis, and programming of multimedia MP-SoCs," in *Proceedings of the 5th IEEE/ACM international conference on Hardware/software codesign and system synthesis*, CODES+ISSS '07, (New York, NY, USA), pp. 9–14, ACM, 2007.
- [2] H. Nikolov, M. Thompson, T. Stefanov, A. Pimentel, S. Polstra, R. Bose, C. Zissulescu, and E. Deprettere, "Daedalus: toward composable multimedia MP-SoC design," in *Proceedings of the 45th annual Design Automation Conference*, DAC '08, (New York, NY, USA), pp. 574–579, ACM, 2008.
- [3] M. Bamakhrama, J. Zhai, H. Nikolov, and T. Stefanov, "A methodology for automated design of hard-real-time embedded streaming systems," in *Proceedings of the 15th Design, Automation, and Test in Europe Conference* and Exhibition, DATE 2012, pp. 941–946, March 2012.
- [4] G. Bilsen, M. Engels, R. Lauwereins, and J. Peperstraete, "Cyclo-static data flow," *IEEE Trans. Signal Process.*, vol. 44, pp. 397–408, 1996.
- [5] S. Verdoolaege, H. Nikolov, and T. Stefanov, "pn: a tool for improved derivation of process networks," *EURASIP Journal on Embedded Systems*, vol. 2007, January 2007.
- [6] A. Pimentel, C. Erbas, and S. Polstra, "A systematic approach to exploring embedded system architectures at multiple abstraction levels," *IEEE Transactions on Computers*, vol. 55, pp. 99–112, February 2006.
- [7] H. Nikolov, T. Stefanov, and E. Deprettere, "Systematic and Automated Multiprocessor System Design, Programming, and Implementation," *IEEE Transactions on Computer-Aided Design of Integrated Circuits and Systems*, vol. 27, pp. 542–555, March 2008.
- [8] S. Stuijk, M. Geilen, and T. Basten, "SDF<sup>3</sup>: SDF For Free," in *Proceedings of the 6th International Conference on Application of Concurrency to System Design*, ACSD 2006, (Los Alamitos, CA, USA), pp. 276–278, IEEE Computer Society Press, June 2006.